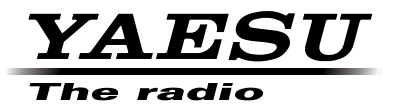

# 144/430 MHz RICETRASMETTITORE DIGITALE/ ANALOGICO

# c4fm fdma FT1DE

Manuale d'istruzioni (Edizione GM)

Grazie per aver acquistato questo prodotto Yaesu.

Questo manuale d'istruzioni fornisce informazioni sulla "Funzione GM".

Per le informazioni sul funzionamento base del ricetrasmettitore, fare riferimento al manuale d'istruzioni fornito con FT1DE.

I nomi di aziende e i prodotti indicati in questo manuale sono marchi di fabbrica o marchi di fabbrica registrati delle rispettive aziende.

# Uso della funzione GPS

# INDICE

| Registrazione e modifica di gruppi o membri di gruppi                             | 2  |
|-----------------------------------------------------------------------------------|----|
| Registrazione di una stazione remota all'interno del raggio di comunicazione come |    |
| membro di un gruppo                                                               | 2  |
| Registrazione manuale di un membro                                                | 3  |
| Creazione di un nuovo gruppo                                                      | 4  |
| Modifica del nome del gruppo                                                      | 5  |
| Modifica del nome (IDENTIFICATIVO DI CHIAMATA) dei membri del gruppo              | 6  |
| Registrazione dei membri in una scheda di memoria micro SD                        | 7  |
| Cancellazione dei gruppi                                                          | 8  |
| Cancellazione dei membri dei gruppi                                               | 8  |
| Controllo messaggi ed immagini ricevute                                           | 9  |
| Trasmissione di MESSAGGI e FOTO (immagini)                                        | 11 |
| Creazione e trasmissione di un nuovo MESSAGGIO                                    | 11 |
| Risposta ad un MESSAGGIO o una FOTO (immagini) controllati                        | 13 |
| Inoltro di un MESSAGGIO o una FOTO (immagini) controllati                         | 14 |
| Trasmissione di una FOTO acquisita (immagini)                                     | 16 |
| Visualizzazione automatica della posizione della stazione remota                  | 17 |
| Acquisizione della posizione della stazione remota                                | 17 |
| Salvataggio dei dati di posizione delle altre stazioni                            | 18 |
| Uso della funzione SYNC                                                           | 19 |
| Sincronizzazione dalla propria stazione                                           | 19 |
| Ricezione della sincronizzazione dalla stazione remota                            | 19 |
| Elenco modalita Set GM                                                            | 20 |
| Elenco funzioni modalita Set GM                                                   | 21 |

GM (Group Monitor) è una comoda funzione con la quale, registrando in un gruppo i membri con i quali si comunica frequentemente, è possibile scambiare informazioni relative alla posizione, messaggi ed immagini tra i membri. Quando un membro si trova entro il raggio di comunicazione, si riceve una notifica. Inoltre, le informazioni relative alla posizione ricevute da altre stazioni possono essere usate per la navigazione.

Per la funzione GM si possono creare fino a 16 gruppi. In ciascun gruppo è possibile registrare fino ad un massimo di 24 membri, senza contare la propria stazione.

È anche possibile scambiare con altri membri gli elenchi dei membri e le liste dei gruppi, salvandoli in una scheda di memoria micro SD.

### Attenzione -

La funzione GM non è abilitata in modalità FM (analogica). Passare dalla modalità standard a quella digitale per abilitarne il funzionamento.

% Quando si usa la funzione GM, operare sulla stessa frequenza degli altri membri del gruppo.

### Registrazione e modifica di gruppi o membri di gruppi

Per la funzionalità in gruppo con l'uso della funzione GM, registrare prima o modificare il gruppo o i membri del gruppo.

# Registrazione di una stazione remota all'interno del raggio di comunicazione come membro di un gruppo.

Registrare una stazione remota all'interno del raggio di comunicazione come membro di un gruppo.

1 Premere Gy

Viene visualizzata la lista del gruppo

- **2** Ruotare DAL per selezionare [ALL].
- 3 Premere ENT.

Vengono visualizzate le stazioni entro il raggio di comunicazione

- 4 Ruotare DIAL per selezionare la stazione desiderata Selezionare la stazione da registrare come membro del gruppo
- 5 Premere ENT.
- 6 Continuare a selezionare altre stazioni.

Ripetere le operazioni 4 e 5 per selezionare le stazioni desiderate da registrare come membri del gruppo.

• La stazione selezionata lampeggia.

- 7 Premere ENT per oltre 1 secondo. Viene visualizzata la lista del gruppo
- 8 Ruotare DAL per selezionare [GROUP 01]. Selezionare il gruppo nel quale registrare la stazione
  - Il nome del gruppo registrato (GRUPPO 01) può essere cambiato successivamente.

 A sinistra di un gruppo contenente membri registrati viene aggiunto un numero, mentre contemporaneamente viene visualizzato un nuovo nome di gruppo (GRUPPO 02) privo di membri registrati.

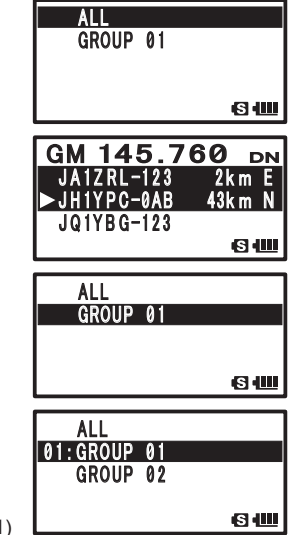

### 9 Premere ENT

La stazione selezionata viene registrata come membro.

### Registrazione manuale di un membro

Aggiungere un membro ad un gruppo già creato inserendo l'IDENTIFICATIVO DI CHIAMATA di un'altra stazione.

Esempio: 01: guando si aggiunge un membro al GRUPPO 01

- **1** Premere **G**<sub>M</sub> Viene visualizzata la lista del gruppo
- **2** Ruotare main per selezionare [01: GROUP 01]. Selezionare [01: GROUP 01], nel quale si vuole registrare il membro, dalla lista dei gruppi.
- **3** Premere ENT per oltre 1 secondo.
- **4** Ruotare membro vuota. Portare il cursore sulla posizione nella quale al posto dei dati del membro è visualizzata una linea tratteggiata (----).
- 5 Premere ENT.

Viene visualizzata la schermata di inserimento membri.

**6** Digitare il nome del membro utilizzando la tastiera. Facendo riferimento alla seguente tabella, digitare il nome del membro composto da un massimo di 10 caratteri.

| Tasto    | Carattere alfanumerico |
|----------|------------------------|
| numerico |                        |
| 1        | 1                      |
| 2        | ABC2                   |
| 3        | DEF3                   |
| 4        | GHI4                   |
| 5        | JKL5                   |
| 6        | MNO6                   |
| 7        | PQRS7                  |
| 8        | TUV8                   |
| 9        | WXYZ9                  |
| 0        | 0                      |

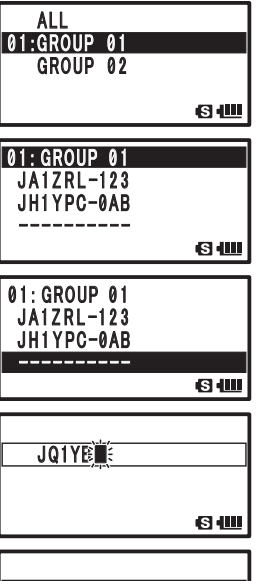

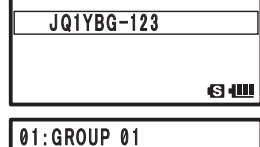

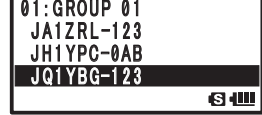

• Per cancellare un carattere, premere ()

Se si preme il carattere viene cancellato e il cursore si sposta a sinistra.

- Premendo (ENT) il cursore si sposta a destra.
- Ruotare ma per selezionare [-] o [/]
- 7 Premere ENT per oltre 1 secondo. Il nome del membro viene registrato.
- **8** Per registrare un altro membro, ripetere le operazioni da 4 a 7.

### Registrazione e modifica di gruppi o membri di gruppi

**9** Premere ENT per oltre 1 secondo.

Al termine della registrazione, premere ENT per più di 1 secondo per tornare alla schermata di selezione membro.

Premere (Finite) per uscire dalla funzione GM e tornare alla schermata di visualizzazione delle frequenze.

### Creazione di un nuovo gruppo

Assegnare il nome e creare un nuovo gruppo.

1 Premere Gu

Viene visualizzata la lista del gruppo

- Ruotare a per selezionare un gruppo.
  Selezionare un nuovo gruppo (un gruppo senza numero a sinistra) dalla lista dei gruppi.
- 3 Premere ENT.

Viene visualizzata la schermata di inserimento del nome del gruppo.

**4** Inserire il nome del gruppo utilizzando la tastiera.

Facendo riferimento alla seguente tabella, digitare il nome del gruppo composto da un massimo di 16 caratteri.

| Tasto    | Carattere alfanumerico |
|----------|------------------------|
| numerico |                        |
| 1        | 1                      |
| 2        | abc2ABC                |
| 3        | def3DEF                |
| 4        | ghi4GHI                |
| 5        | jkl5JKL                |
| 6        | mno6MNO                |
| 7        | pqrs7PQRS              |
| 8        | tuv8TUV                |
| 9        | wxyz9WXYZ              |
| 0        | 0%/?!.:#               |

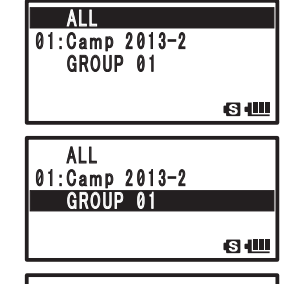

| · |        |
|---|--------|
|   | ·S · 💷 |

• Per cancellare un carattere, premere 🛅. Se si preme 🛅, un carattere viene cancellato e il cursore si sposta a sinistra.

- Premendo ENT il cursore si sposta a destra.
- **5** Premere ENT per oltre 1 secondo. Il nome del gruppo viene registrato.

| TRAVEL                                         |      |
|------------------------------------------------|------|
|                                                | 6    |
| ALL<br>01:Camp 2013-2<br>02:TRAVEL<br>GROUP 01 |      |
|                                                | 8.00 |

### Modifica del nome del gruppo

Modifica del nome di un gruppo già creato

- 1 Premere Gv Viene visualizzata la lista del gruppo
- 2 Ruotare and per selezionare un gruppo. Selezionare dalla lista il nome del gruppo che si desidera modificare.
- **3** Premere ENT per oltre 1 secondo.
- 4 Premere ENT.

Viene visualizzata la schermata di modifica del nome del gruppo.

5 Modificare il nome del gruppo utilizzando la tastiera. Facendo riferimento alla seguente tabella, digitare il nome del gruppo composto da un massimo di 16 caratteri.

| 5 - 5 - FF |                        |  |  |
|------------|------------------------|--|--|
| Tasto      | Carattere alfanumerico |  |  |
| numerico   |                        |  |  |
| 1          | 1                      |  |  |
| 2          | abc2ABC                |  |  |
| 3          | def3DEF                |  |  |
| 4          | ghi4GHI                |  |  |
| 5          | jkl5JKL                |  |  |
| 6          | mno6MNO                |  |  |
| 7          | pqrs7PQRS              |  |  |
| 8          | tuv8TUV                |  |  |
| 9          | wxyz9WXYZ              |  |  |
| 0          | 0 -%/?!.:#             |  |  |

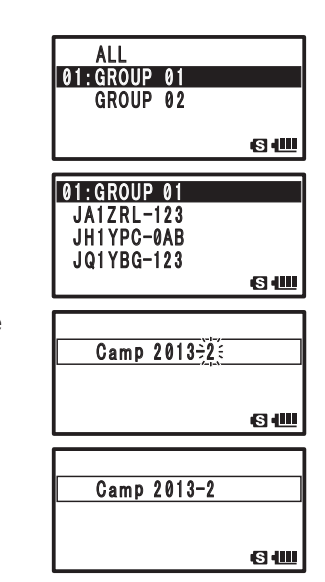

- Per cancellare un carattere, premere 👜. Se si preme 🖏, un carattere viene cancellato e il cursore si sposta a sinistra.
  - Premendo ENT il cursore si sposta a destra.
- 6 Premere ENT per oltre 1 secondo.

Il nome del gruppo modificato viene registrato.

### Suggerimento =

 Quando si modifica il nome di un gruppo già registrato (GRUPPO 01), viene visualizzato un numero a 2 cifre a sinistra del nome e il nome del nuovo gruppo privo di membri registrati diventa [GRUPPO 01].

ALL 01:Camp 2013-2 GROUP 01

### Modifica del nome (IDENTIFICATIVO DI CHIAMATA) dei membri del gruppo

Modificare il nome (IDENTIFICATIVO DI CHIAMATA) dei membri registrati in un gruppo

- 1 Premere Gu Viene visualizzata la lista del gruppo
- **2** Ruotare ma per selezionare un gruppo. Selezionare dalla lista il nome del gruppo che si desidera modificare.
- **3** Premere **ENT** per oltre 1 secondo.
- **4** Ruotare make per selezionare un membro del gruppo. Portare il cursore sul membro del gruppo da modificare.
- 5 Premere ENT.
- 6 Digitare il nome del membro del gruppo utilizzando la tastiera.

Facendo riferimento alla seguente tabella, digitare il nome del membro composto da un massimo di 10 caratteri.

| Tasto    | Carattere alfanumerico |
|----------|------------------------|
| numerico |                        |
| 1        | 1                      |
| 2        | ABC2                   |
| 3        | DEF3                   |
| 4        | GHI4                   |
| 5        | JKL5                   |
| 6        | MNO6                   |
| 7        | PQRS7                  |
| 8        | TUV8                   |
| 9        | WXYZ9                  |
| 0        | 0                      |

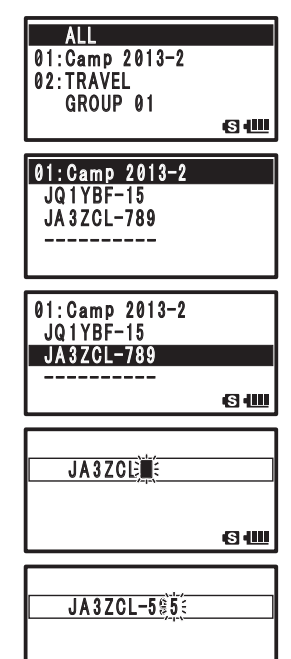

- Suggerimento Per cancellare un carattere, premere 🖉. Se si preme 🖉, un carattere viene cancellato e il cursore si sposta a sinistra.
  - Premendo ENT il cursore si sposta a destra.
  - Ruotare I per selezionare [-] o [/]

7 Premere (ENT) per oltre 1 secondo.

Il nome del membro modificato viene registrato.

### Attenzione

% Anche se si modifica il nome di un membro del gruppo (IDENTIFICATIVO DI CHIAMATA), se si riceve un segnale con lo stesso ID radio, la priorità viene assegnata all'IDENTIFICATIVO DI CHIAMATA del segnale ricevuto e il nome del membro viene automaticamente aggiornato.

### Registrazione dei membri in una scheda di memoria micro SD

Registrare le informazioni sui gruppi salvate in una scheda di memoria micro SD di un'altra stazione (ricetrasmettitore) come informazioni sui gruppi della propria stazione (ricetrasmettitore).

1 Rimuovere la scheda di memoria micro SD dall'altro ricetrasmettitore.

• Disinserire l'alimentazione del ricetrasmettitore prima di estrarre la scheda di memoria micro SD.

- 2 Inserire la scheda di memoria micro SD nel proprio ricetrasmettitore.
- 3 Premere (⊕).

Il ricetrasmettitore si accende.

- 4 Premere DISP oltre 1 secondo. Per accedere alla modalità Set.
- **5** Ruotare in per selezionare [10 SD CARD].
- 6 Premere ENT.
- 7 Ruotare per selezionare [3 GROUP ID].
- 8 Premere ENT.
- **9** Ruotare per selezionare [Read from SD].
- 10 Premere ENT.
- **11** Viene visualizzato il contenuto della scheda di memoria micro SD.

Vengono visualizzate le informazioni sui gruppi salvate nella scheda di memoria micro SD.

**12** Ruotare informazioni sui gruppi desiderate.

Selezionare le informazioni sui gruppi da leggere dalla scheda di memoria micro SD.

Le informazioni sui gruppi selezionate lampeggiano.

13 Premere ENT.

II display LCD visualizza [OK?].

**14** Premere **ENT** per oltre 1 secondo.

Al termine della lettura, viene emesso un segnale acustico

e il ricetrasmettitore si riavvia con il contenuto copiato della scheda di memoria micro SD.

Succerimento • Le informazioni sui gruppi registrate sulla propria stazione possono anche essere salvate in una scheda di memoria micro SD (Funzionamento base a pagina 138).

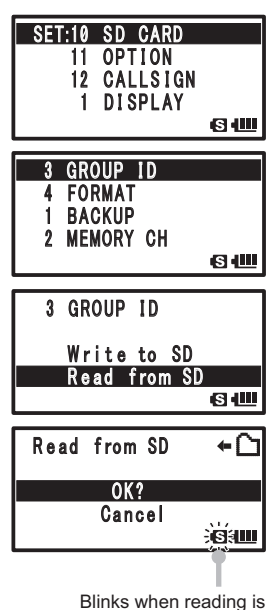

in progress

### Cancellazione dei gruppi

Cancellazione di un gruppo registrato

- Premere DISP oltre 1 secondo.
  Per accedere alla modalità Set.
- 2 Ruotare 🛄 per selezionare [6 GM].
- 3 Premere ENT.
- 4 Ruotare DIAL per selezionare [2 DELETE GROUP].
- Premere ENT).
  Viene visualizzata la lista del gruppo
- 6 Ruotare in per selezionare un gruppo. Selezionare il gruppo da cancellare
- 7 Premere ENT.
- Ruotare A per selezionare [OK?].
  Oppure per annullare la cancellazione, selezionare [Cancel].
- 9 Premere ENT.

Il display LCD visualizza [Completed] e il gruppo selezionato viene cancellato.

**10** Premere 🛞.

Si esce dalla modalità Set.

### Cancellazione dei membri dei gruppi

Cancellare un membro registrato in un gruppo

- 1 Premere Disp oltre 1 secondo. Per accedere alla modalità Set.
- 2 Ruotare mal per selezionare [6 GM].
- 3 Premere ENT.
- 4 Ruotare 📖 per selezionare [3 DELETE MEMBER].
- 5 Premere ENT.

Viene visualizzata la lista del gruppo

- 6 Ruotare DAL per selezionare un gruppo Selezionare il gruppo nel quale è registrato il membro da cancellare.
- 7 Premere ENT. Viene visualizzata la lista del gruppo
- 8 Ruotare DAL per selezionare il membro del gruppo. Selezionare il membro del gruppo da cancellare.

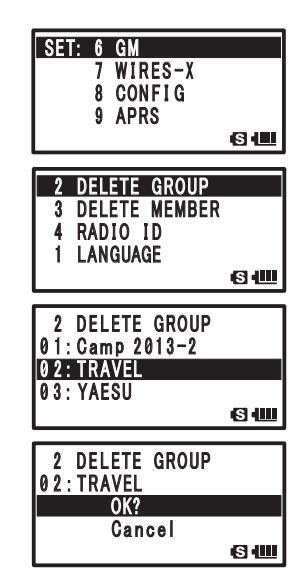

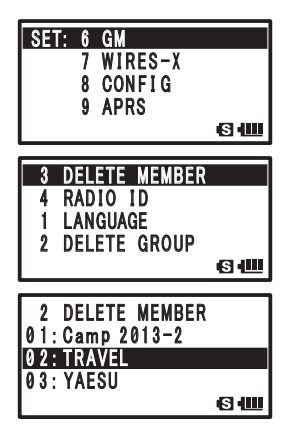

### Registrazione e modifica di gruppi o membri di gruppi

### 9 Premere ENT.

**10** Ruotare  $\bigoplus_{DAL}$  per selezionare [OK?].

Per annullare la cancellazione, selezionare [Cancel].

11 Premere ENT.

Il display LCD visualizza [Completed] e il membro del gruppo selezionato viene cancellato.

**12** Premere 🐻.

Si esce dalla modalità Set.

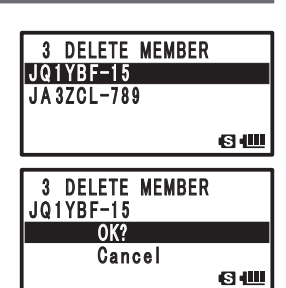

### Controllo messaggi ed immagini ricevute.

Controllare i messaggi e le immagini del LOG List mediante la funzione GM.

- 1 Premere (Fin). Viene visualizzata la lista del gruppo
- 2 Ruotare DIAL per selezionare un gruppo
- 3 Premere ENT.

Viene visualizzato un elenco dei membri del gruppo. I membri con i quali è possibile comunicare vengono evidenziati, unitamente alla distanza dalla stazione remota e alla relativa direzione.

- 4 Premere  $\overset{\text{MW}}{\blacksquare}$  seguito da  $\overset{\text{LOG}}{7\frac{\text{NS}}{\text{NS}}}$ .
- 5 Ruotare per selezionare [MESSAGE] o [PICT]. Selezionare il tipo di informazioni (MESSAGE o PICT) che si desidera controllare.
- 6 Premere ENT.

Viene visualizzata la lista del gruppo

• Le icone visualizzate a sinistra di LOG List hanno i seguenti significati:

Ricevuto MESSAGGIO GM

: Ricevuto MESSAGGIO GM (non letto)

: Inviato MESSAGGIO GM

: Mancato invio MESSAGGIO GM

: Ricevuta foto GM

: Ricevuta foto GM (non letta)

Henry Inviata foto GM

: Mancato invio foto GM

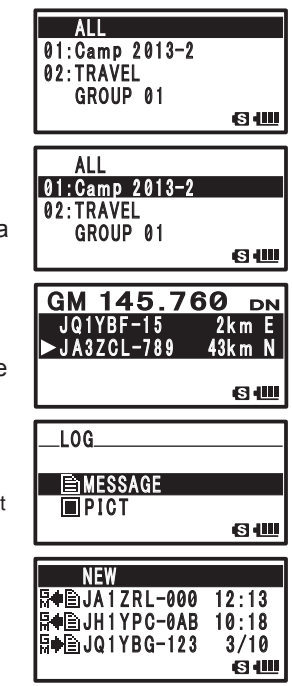

### Controllo messaggi ed immagini ricevute

- 7 Ruotare per selezionare le informazioni che si desidera controllare.
- 8 Premere ENT

Le informazioni selezionate vengono visualizzate.

• Premendo SEF, il display della bussola mostra la posizione dalla quale è stato inviato il MESSAGGIO, o scattata la FOTO

- · Le informazioni ricevute possono essere inoltrate ad altri membri del gruppo selezionando [FORWARD] con (veder pagina 14).
- Per rispondere al mittente selezionare IREPLY1 tramite (Fare riferimento a pagina 13).
- · Le informazioni ricevute possono essere cancellate selezionando [DELETE] mediante 🛄.

9 Premere ENT per oltre 1 secondo. Si ritorna ad una schermata con l'elenco dei membri del gruppo

|    | NEW<br>Solution NEW<br>Solution State State Sta |
|----|----------------------------------------------------------------------------------------------------|
|    | [For MESSAGE]                                                                                                    |
|    | to:ALL<br>Emergency contact                                                                                                    |
| ). | from:JQ1YBG-123<br>RCVD:2013/03/10<br>12:06                                                                                                    |
| е  | FORWARD                                                                                                    |
|    | REPLY<br>Cancel<br>DELETE<br>SIM                                                                                                    |
|    | [For PICT]                                                                                                    |
|    | to:ALL<br>2013/02/25 18:29                                                                                                    |
|    | from:JQ1YBG-123<br>SENT:2013/03/10<br>12:06                                                                                                    |
|    | FORWARD                                                                                                    |
|    | REPLY<br>Cancel<br>DELETE                                                                                                    |

Trasmettere messaggi ed immagini con la funzione GM. Per trasmettere un messaggio o un'immagine esistono 4 metodi.

- (1) Creazione e trasmissione di un nuovo MESSAGGIO
- (2) Risposta ad un MESSAGGIO o FOTO (immagini) controllati
- (3) Inoltro di un MESSAGGIO o FOTO (immagini) controllati
- (4) Trasmissione di una FOTO (immagini) acquisita

### Creazione e trasmissione di un nuovo MESSAGGIO

Creare e trasmettere un nuovo messaggio ad un membro del gruppo

Premere Gw.
 Viene visualizzata la lista del gruppo
 Ruotare manager per selezionare un gruppo.
 Premere ENT.

Viene visualizzato un elenco dei membri del gruppo. I membri con i quali è possibile comunicare vengono evidenziati, unitamente alla distanza dalla stazione remota e alla relativa direzione.

- 4 Premere  $\stackrel{\text{MW}}{\blacksquare}$  seguito da  $\frac{\text{Log}}{7\frac{\text{R}}{\text{N}}}$ .
- 5 Ruotare Dat per selezionare [MESSAGE].
- 6 Premere ENT.

Viene visualizzato LOG List

- 7 Ruotare mal per selezionare [NEW].
- 8 Premere ENT.

Viene visualizzata la schermata di inserimento MESSAGGIO.

9 Digitare un messaggio con la tastiera.

Facendo riferimento alla seguente tabella, digitare un messaggio con la tastiera.

| Tasto    | Carattere alfanumerico |
|----------|------------------------|
| numerico |                        |
| 1        | 1                      |
| 2        | abc2ABC                |
| 3        | def3DEF                |
| 4        | ghi4GHI                |
| 5        | jkl5JKL                |
| 6        | mno6MNO                |
| 7        | pqrs7PQRS              |
| 8        | tuv8TUV                |
| 9        | wxyz9WXYZ              |
| 0        | 0%/?!.:#               |

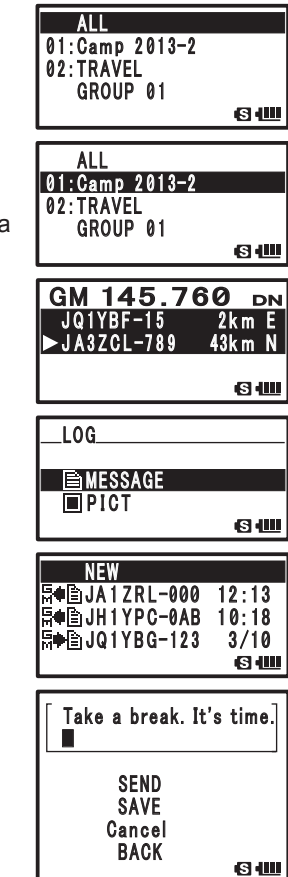

# • Per cancellare un carattere, premere a. Se si preme e, il carattere viene cancellato e il cursore si sposta a sinistra.

- Premendo ENT il cursore si sposta a destra.
- Selezionando l'icona di testo fisso mediante (I) AL, è possibile selezionare un messaggio tra 19 tipi di testi fissi registrati.

| 1  | QRM            | 11 | Buona notte       |
|----|----------------|----|-------------------|
| 2  | QRP            | 12 | Invia messaggi    |
| 3  | QRT            | 13 | Invia foto        |
| 4  | QRX            | 14 | sono in viaggio   |
| 5  | QRZ            | 15 | ti aspetto        |
| 6  | QSY            | 16 | Passa a prendermi |
| 7  | Buon mattino   | 17 | Grazie            |
| 8  | Ottimo lavoro  | 18 | ОК                |
| 9  | Buona giornata | 19 | urgente           |
| 10 | Buona sera     |    |                   |

### **10** Premere ENT per oltre 1 secondo.

Viene determinato il carattere digitato.

**11** Ruotare Dial per selezionare [SEND].

• Per annullare la trasmissione, selezionare [BACK].

- Per salvare un messaggio digitato, selezionare [SAVE].
- Per proseguire con la digitazione del messaggio, selezionare [Cancel].

### 12 Premere ENT.

Viene visualizzata la schermata dell'elenco dei membri.

**13** Ruotare interview per selezionare [ to: ALL].

Trasmette il messaggio a tutte le destinazione impostate come [ALL].

Per impostare la destinazione come uno specifico membro del gruppo, ruotare per selezionare un membro che si trovi entro il raggio di comunicazione.

• I messaggi non possono essere trasmessi a membri del gruppo che si trovino fuori dal raggio di comunicazione.

• L'unica differenza nella destinazione consiste nel visualizzare [ALL] o uno specifico IDENTIFICATIVO DI CHIAMATA (nome) di un'altra stazione come destinazione sul display LCD. Anche se come destinazione si specifica un IDENTIFICATIVO DI

CHIAMATA (nome) di un'altra stazione, anche le altre stazioni che operano in GM sulla stessa frequenza entro il raggio di comunicazione possono visualizzare il messaggio.

### 14 Premere ENT.

Il messaggio viene trasmesso.

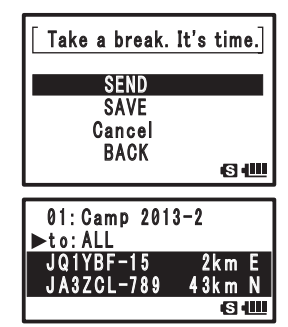

### Risposta ad un MESSAGGIO o una FOTO (immagini) controllati

Risposta ad una stazione che ha trasmesso un MESSAGGIO o una FOTO.

**1** Premere **G***m*. Viene visualizzata la lista del gruppo

2 Ruotare DIAL per selezionare un gruppo

3 Premere ENT

Viene visualizzato un elenco dei membri del gruppo. I membri con i quali è possibile comunicare vengono evidenziati, unitamente alla distanza dalla stazione remota e alla relativa direzione.

- 4 Premere seguito da  $\frac{LOG}{7RS}$ .
- Ruotare A per selezionare [MESSAGE] o [PICT].
  Selezionare il tipo di informazioni (MESSAGE o PICT) al quale si vuole rispondere.
- 6 Premere ENT. Viene visualizzato LOG List
- 7 Ruotare DAL per selezionare le informazioni alle quali si vuole rispondere.
- 8 Premere ENT.

Le informazioni selezionate vengono visualizzate.

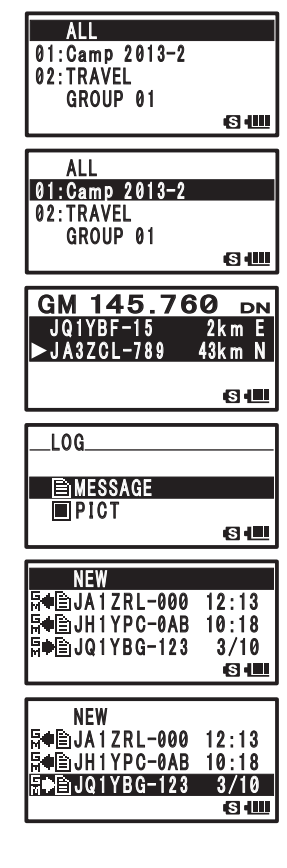

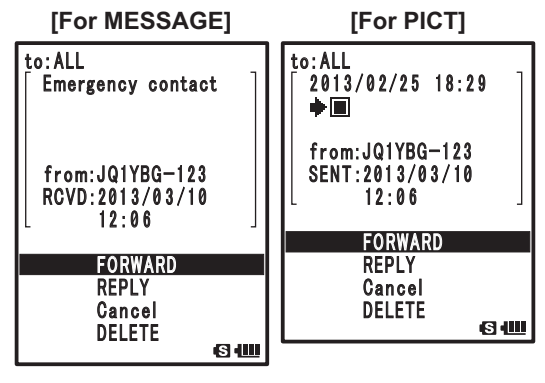

- 9 Ruotare ma per selezionare [REPLY].
- 10 Premere ENT.

Viene visualizzata la schermata di inserimento MESSAGGIO.

- [For MESSAGE] to:ALL **Emergency** contact from:JQ1YBG-123 RCVD:2013/03/10 12:06 FORWARD REPLY Cancel DELETE 6 📖
- **11** Digitare un messaggio di risposta.

Digitare un messaggio di risposta seguendo le operazioni descritte in [Creazione e trasmissione di un nuovo MESSAGGIO (vedere pagina 11)].

- Quando si seleziona REPLY, la destinazione viene automaticamente specificata come la stazione che ha trasmesso il MESSAGGIO o la FOTO.
- 12 Premere ENT per oltre 1 secondo. Viene determinato il carattere digitato.
- **13** Ruotare main per selezionare [SEND].
- 14 Premere ENT.

La risposta viene trasmessa alla stazione che ha trasmesso il MESSAGGIO o la FOTO.

Suggerimento • L'unica differenza nella destinazione consiste nel visualizzare [ALL] o uno specifico IDENTIFICATIVO DI CHIAMATA (nome) di un'altra stazione come destinazione sul display LCD. Anche se come destinazione si specifica un IDENTIFICATIVO DI

CHIAMATA (nome) della stazione che ha inviato il MESSAGGIO o la FOTO, anche le altre stazioni che operano in GM sulla stessa frequenza entro il raggio di comunicazione possono visualizzare il messaggio.

### Inoltro di un MESSAGGIO o una FOTO (immagini) controllati

Inoltrare un MESSAGGIO o una FOTO controllati ai membri del gruppo.

1 Premere (Gyr).

Viene visualizzata la lista del gruppo

**2** Ruotare  $\prod_{n=1}^{n}$  per selezionare un gruppo.

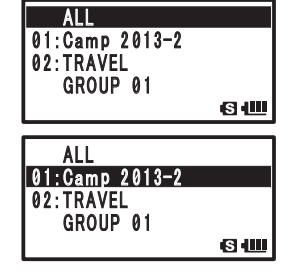

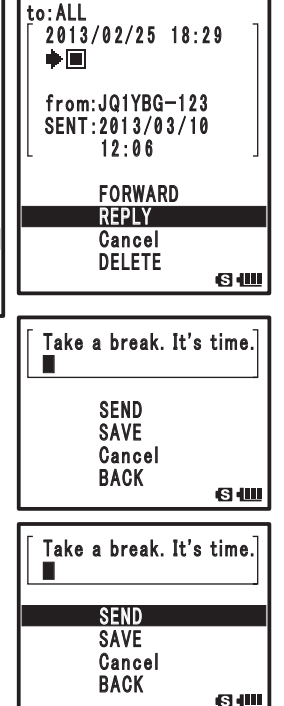

[For PICT]

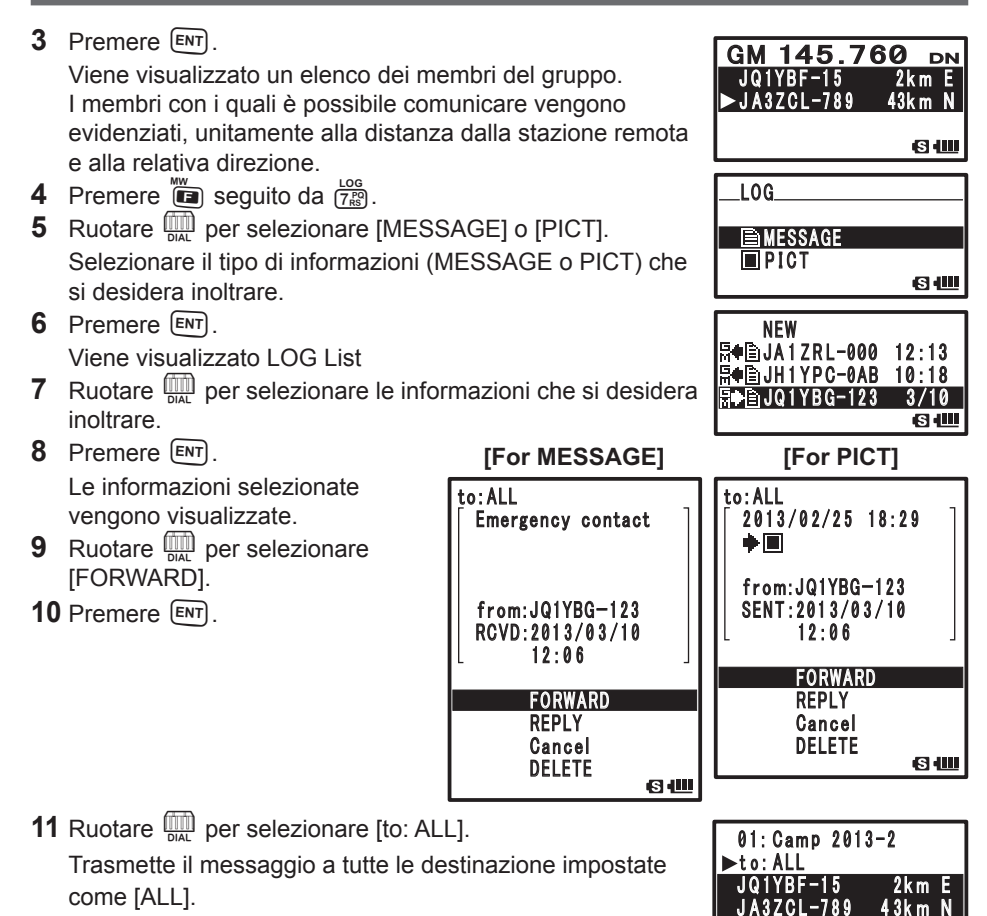

Per impostare la destinazione come uno specifico membro del gruppo, ruotare ante per selezionare un membro che si trovi entre il reggio di comunicazione

trovi entro il raggio di comunicazione. Attenzione I messaggi non possono essere trasmessi a membri del gruppo che si trovino fuori dal raggio di comunicazione.

• L'unica differenza nella destinazione consiste nel visualizzare [ALL] o uno specifico IDENTIFICATIVO DI CHIAMATA (nome) di un'altra stazione come destinazione sul display LCD.

> Anche se come destinazione si specifica un IDENTIFICATIVO DI CHIAMATA (nome) di un'altra stazione, anche le altre stazioni che operano in GM sulla stessa frequenza entro il raggio di comunicazione possono visualizzare il messaggio.

S 📖

• È possibile ricevere una FOTO (immagine) senza operare in GM quando si è sulla stessa frequenza.

### 12 Premere ENT.

Il MESSAGGIO o la FOTO (immagine) vengono inoltrati ai membri del gruppo.

### Trasmissione di una FOTO acquisita (immagini)

Trasmettere agli altri membri del gruppo una foto acquisita con il microfono opzionale con fotocamera (MH-85A11U).

### Suggerimento -

- Per le istruzioni sull'acquisizione delle foto con il microfono opzionale con fotocamera (MH-85A11U), fare riferimento a [Effettuazione di fotografie con la fotocamera opzionale montata sul microfono dell'altoparlante Funzione foto istantanea (vedere pagina 83)] in Funzionamento base.
- 1 Premere (Fig.). Viene visualizzata la lista del gruppo
- 2 Ruotare DIAL per selezionare un gruppo
- 3 Premere ENT

Viene visualizzato un elenco dei membri del gruppo. I membri con i quali è possibile comunicare vengono evidenziati, unitamente alla distanza dall'altra stazione remota e alla relativa direzione.

- 4 Premere  $\overset{\text{MW}}{\blacksquare}$  seguito da  $\overset{\text{LOG}}{\overset{\text{LOG}}{\overset{\text{CG}}{\overset{\text{CG}}{\overset{\text{CG}}{\overset{\text{CG}}{\overset{\text{CG}}{\overset{\text{CG}}{\overset{\text{CG}}{\overset{\text{CG}}}}}}}$ .
- **5** Ruotare DAL per selezionare [PICT]
- 6 Premere ENT

Viene visualizzato un elenco delle immagini salvate sulla scheda di memoria micro SD.

- 7 Ruotare DAL per selezionare l'immagine che si desidera trasmettere.
- 8 Premere ENT.

Viene stabilita l'immagine selezionata da trasmettere.

• L'orario visualizzato in corrispondenza

del 1° carattere può essere liberamente

- modificato, come pure il titolo, come descritto di seguito.
- (1) Ruotare in per specificare l'orario.
- (2) Premere ENT.
- (3) Inserire i caratteri utilizzando la tastiera.
- (4) Al termine della digitazione, premere ENT per oltre 1 secondo.

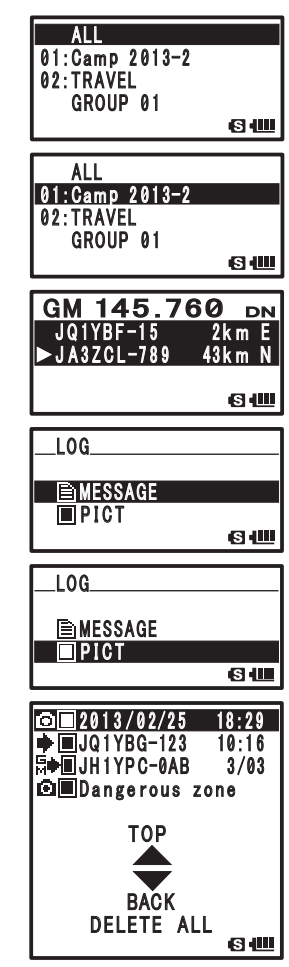

**9** Ruotare per selezionare [SEND].

L'immagine selezionata viene trasmessa ai membri del gruppo.

• Per annullare la trasmissione, selezionare [Cancel].

- Per cancellare l'immagine, selezionare [DELETE].
- 10 Premere ENT.

Viene visualizzata la schermata dell'elenco dei membri.

**11** Ruotare in per selezionare [ to: ALL].

Trasmette il messaggio a tutte le destinazione impostate come [ALL].

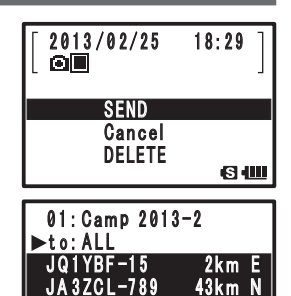

S III

Per impostare la destinazione come uno specifico membro del gruppo, ruotare per selezionare un membro che si trovi entro il raggio di comunicazione.

Attenzione • le immagini non possono essere trasmesse a membri del gruppo che si trovino fuori dal raggio di comunicazione.

 L'unica differenza nella destinazione consiste nel visualizzare [ALL] o uno specifico IDENTIFICATIVO DI CHIAMATA (nome) di un'altra stazione come destinazione sul display LCD.

Anche se come destinazione si specifica un IDENTIFICATIVO DI CHIAMATA (nome) di un'altra stazione, anche le altre stazioni che operano sulla stessa frequenza entro il raggio di comunicazione possono visualizzare la FOTO (immagine).

### 12 Premere ENT.

L'immagine viene trasmessa.

### Visualizzazione automatica della posizione della stazione remota

La posizione di un membro del gruppo che si trova entro il raggio di comunicazione viene visualizzata sul display della bussola. Inoltre, è anche possibile salvare i dati relativi alla posizione della stazione remota in un determinato momento.

# Acquisizione della posizione della stazione remota Premere (av). Viene visualizzata la lista del gruppo Ruotare (m) per selezionare un gruppo.

- 3 Premere ENT.
- 4 Ruotare A per selezionare la stazione desiderata Selezionare la stazione per la quale si vogliono visualizzare i dati relativi alla posizione.
- 5 Premere DISP.

Il display della bussola mostra la distanza dalla stazione selezionata e la relativa direzione.

Con la propria direzione di avanzamento visualizzata verso l'alto, le direzioni ( $\mathbf{E}, \mathbf{W}, \mathbf{S}, \mathbf{N}$ ) vengono visualizzate sulla circonferenza della bussola (Heading Up). La posizione delle stazioni remote è indicata sulla bussola (freccia triangolare).

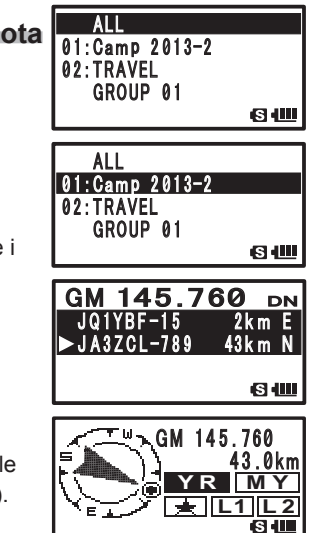

### Visualizzazione automatica della posizione della stazione remota

### Suggerimenti -

- Il metodo di visualizzazione dei dati relativi alla posizione può essere cambiato dall'opzione modalità Set [1 DISPLAY] → [2 TARGET LOCATION].
- Ritornare alla schermata dell'elenco dei membri premendo nuovamente
  Imp.
- Nell'opzione modalità Set [1 DISPLAY] → [3 COMPASS], è possibile modificare la direzione [HEADING UP/NORTH UP] della bussola della posizione della propria stazione. Tuttavia, se si seleziona [YR], [☆], [L1] o [L2], la direzione della posizione della stazione remota può essere visualizzata soltanto in [HEADING UP] e non può essere commutata su [North Up]. [Heading Up]: Con la propria direzione di avanzamento visualizzata verso l'alto, le direzioni (E,

W, S, N) vengono visualizzate sulla circonferenza della bussola (Heading Up). La direzione delle stazioni remote è indicata sulla bussola (freccia triangolare).

[North Up]: il nord viene sempre visualizzato in alto. La direzione di spostamento della propria stazione è indicata sulla bussola (freccia triangolare).

- I dati relativi alla posizione della stazione fuori dal raggio di comunicazione non possono essere aggiornati.
- Se non è possibile ottenere con il GPS o specificare in MANUALE la posizione della propria stazione o della stazione remota, il display della bussola non può essere utilizzato.

### Attenzione -

Se non si possono ottenere i dati dei satelliti GPS, i dati relativi alla posizione della stazione remota non vengono visualizzati.

500 Un errore di posizionamento di diverse centinaia di metri può verificarsi a causa delle condizioni ambientali.

% Questa è una semplice funzione che utilizza i dati dei satelliti GPS. Utilizzarla soltanto per avere un'indicazione dell'effettiva posizione della stazione remota.

### Salvataggio dei dati di posizione delle altre stazioni

1 Premere Gu.

Viene visualizzata la lista del gruppo

- **2** Ruotare  $\bigoplus_{D|AL}$  per selezionare un gruppo.
- 3 Premere ENT.
- 4 Ruotare (m) per selezionare la stazione desiderata Selezionare la stazione per la quale si vogliono visualizzare i dati relativi alla posizione.

5 Premere DISP.

Vengono visualizzati i dati sulla posizione della stazione selezionata.

- 6 Premere ENT.
- 7 Ruotare ∰ per selezionare [☆], [L1] o [L2].
- 8 Premere ENT.

I dati di posizione della stazione remota vengono salvati.

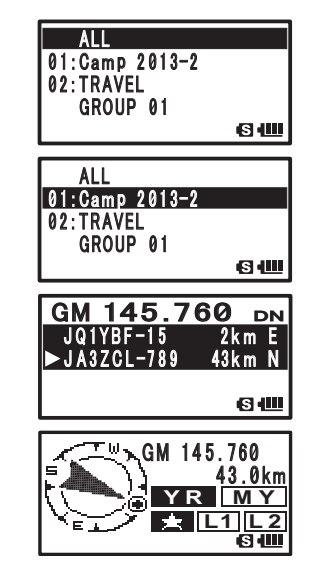

### Uso della funzione SYNC

In questo ricetrasmettitore, è possibile sincronizzare i dati sui membri della propria stazione con quelli delle stazioni remote che operano in modalità GM.

### Sincronizzazione dalla propria stazione

1 Premere Gu.

Viene visualizzata la lista del gruppo

- **2** Ruotare  $\bigoplus_{\text{DIAL}}$  per selezionare un gruppo.
  - La sincronizzazione può anche essere effettuata selezionando [ALL]. Tuttavia, dopo la sincronizzazione, i membri devono essere registrati in un gruppo. (Fare riferimento a pagina 2)
- 3 Premere ENT
- 4 Premere (Gy) oltre 1 secondo.

Inizia la sincronizzazione e lo stato di avanzamento viene visualizzato sotto forma di una barra.

5 I membri vengono aggiunti

Il display LCD visualizza il messaggio [Completed] e i membri del gruppo della stazione remota vengono aggiunti all'elenco dei membri della propria stazione.

• I membri della propria stazione vengono anche aggiunti all'elenco dei membri della stazione remota con la quale ci si sta sincronizzando.

- Se si tenta di registrare più di 24 stazioni sul gruppo selezionato, il display LCD visualizza il messaggio [Not Completed] e la sincronizzazione non funziona.
- Se nessuna stazione approva la sincronizzazione, il display LCD visualizza il messaggio [Not Completed] e la sincronizzazione non funziona.

### Ricezione della sincronizzazione dalla stazione remota

Quando si riceve un segnale di inizio sincronizzazione da una stazione remota, procedere come segue.

- 1 Viene visualizzata una schermata di approvazione della funzione di sincronizzazione.
- Ruotare A per selezionare [YES].
  Succentration Selezionare [NO] per rifiutare la funzione di sincronizzazione.

Se si seleziona [NO], la sincronizzazione non viene avviata.

- 3 Premere ENT
- 4 La sincronizzazione inizia

Inizia la sincronizzazione e lo stato di avanzamento viene visualizzato sotto forma di una barra.

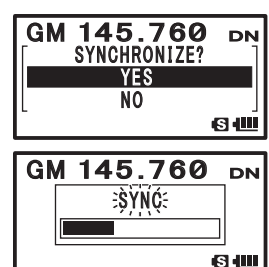

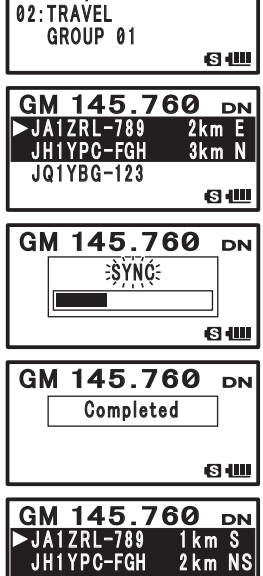

01:Camp 2013-2

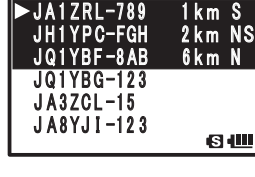

### 5 I membri vengono aggiunti

Il display LCD visualizza il messaggio [Completed] e i membri del gruppo della stazione remota vengono aggiunti all'elenco dei membri della propria stazione.

- Se la [propria stazione] o la [stazione condivisa] non sono registrate nell'elenco dei membri dalla stazione che richiede la sincronizzazione, quest'ultima non funziona.
  - Se si tenta di registra più di 24 stazioni sul gruppo di sincronizzazione, il display LCD visualizza il messaggio [Not Completed] e la sincronizzazione non funziona.

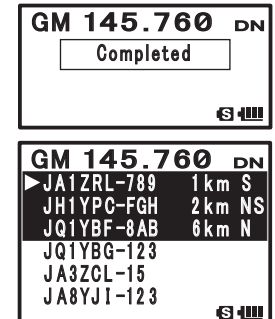

### Elenco modalità Set GM

| N./opzione modalità<br>Set | Descrizione della funzione                          | Opzioni<br>(In grassetto: impostazione<br>predefinita) | Pagina di<br>riferimento |
|----------------------------|-----------------------------------------------------|--------------------------------------------------------|--------------------------|
| LANGUAGE                   | Selezionare la lingua da usare<br>nella funzione GM | JAPANESE / ENGLISH                                     | 21                       |
| DELETE GROUP               | Cancellazione dei gruppi GM                         | —                                                      | 8                        |
| DELETE MEMBER              | Cancellazione dei membri GM                         | —                                                      | 8                        |
| RADIO ID                   | ID fisso rispetto al<br>ricetrasmettitore           | —                                                      | 21                       |

### Elenco funzioni modalità Set GM

### 1 LANGUAGE

### Selezionare la lingua da usare

Impostazione: JAPANESE / ENGLISH

Impostazione predefinita: ENGLISH

Spiegazione: Impostare la lingua da usare nella funzione GM

Scegliere tra inglese e giapponese per l'inserimento di nome gruppo, nome membro e messaggi.

2 DELETE GROUP

### Cancellazione dei gruppi GM

Spiegazione: Cancellare un Gruppo GM registrato

### **3 DELETE MEMBER**

Cancellazione di un membro GM registrato Spiegazione: Cancellare un membro GM registro

### 4 RADIO ID

### Visualizzazione dell'ID RADIO

Spiegazione: Nella funzione GM, un ID fisso relativo ad un ricetrasmettitore viene trasmesso separatamente dall'IDENTIFICATIVO DI CHIAMATA.
 L'ID RADIO è un codice a 5 cifre composto da caratteri alfanumerici che viene scritto nel ricetrasmettitore in fabbrica.
 L'ID RADIO non può essere modificato.

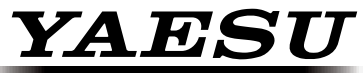

### The radio